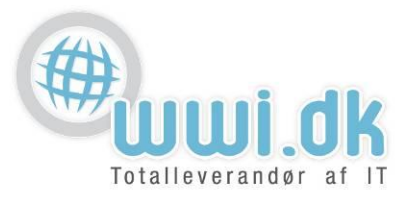

## Indledning

Denne guide tager forbehold for at det er første gang Mac mail benyttes og at der ikke er yderligere e-mail konto opsat i denne. Hans Hansen og Domænet.dk er bare brugt som eksempel.

## Start

- 1. Start Mac Mail
- 2. I Vælg en Mail konto-kontoudbyder... Vinduet skal du vælge "Anden Mail-konto..." og trykke "Fortsæt".

| Vælg en Mail-kon | toudbyder           |
|------------------|---------------------|
| C                | iCloud              |
| C                | E S Exchange        |
| C                | Google <sup>.</sup> |
| C                | YAHOO!              |
| C                | Aol.                |
| c                | Anden Mail-konto    |
| ?                | Annuller Fortsæt    |

WWI A/S Byleddet 22 8920 Randers NV

6000 Kolding

Idyl 9A

Tel: 70 213 214 Fax: 70 213 215

wwi.dk office@wwi.dk Side 1 af 4

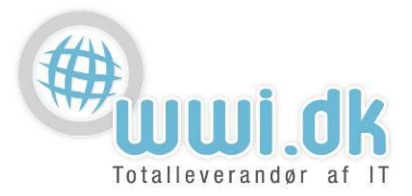

- 3. I Tilføj en Mail-konto vinduet skal følgende udfyldes:
  - 1. Navn: Her indtastes navnet på mail kontoen, f.eks: Hans Hansen
  - 2. **E-mail-adresse**: Her indtastes den e-mailadresse du ønsker at opsætte, f.eks: <u>hans@domæne.dk</u>.
  - 3. Adgangskode: Her indtastes adgangskoden til e-mailadressen som man har fået udleveret.
  - 4. Når dette er udfyldt, trykker man på "Log ind".

| Tilføj en Mail-konto                                     |                 |   |  |
|----------------------------------------------------------|-----------------|---|--|
| 1 Navn:                                                  | Hans Hansen     |   |  |
| <sup>2</sup> E-mailadresse:<br><sub>3</sub> Adgangskode: | hans@domænet.dk |   |  |
| Annuller                                                 | Tilbage Log ind | 4 |  |

WWI A/S Byleddet 22 8920 Randers NV

6000 Kolding

Idyl 9A

Tel: 70 213 214 Fax: 70 213 215

wwi.dk office@wwi.dk Side 2 af 4

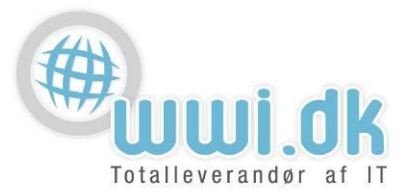

- 4. I det efterfølgende vindue skal man indtaste følgende:
  - 1. **E-mailadresse:** Denne skulle gerne være udfyldt med den mail-adresse der blev skrevet tidligere, f.eks: <u>hans@domæne.dk.</u>
  - 2. Brugernavn: Her indtastes den benyttede e-mailadresse, f.eks: <u>hans@domæne.dk</u>.
  - 3. **Adgangskode:** Dette felt skulle gerne være udfyldt med den kode der blev indtastet tidligere (Den kode man har fået udleveret)
  - 4. Kontotype: Her vælges IMAP
  - 5. Server til indgående post: Her indtastes server navnet, mail0x.wwi.dk\*
  - 6. Server til udgående post: Her indtastes server navnet, mail0x.wwi.dk\*
  - 7. Når alt det ovenstående er udfyldt trykkes der på, "Log ind".

| 1 E-mailadresse:              | hans@domænet.dk   |   |
|-------------------------------|-------------------|---|
| 2 Brugernavn:                 | hans@domænet.dk   |   |
| 3 Adgangskode:                | •••••             |   |
| 4 Kontotype:                  | IMAP 🗘            |   |
| 5 Server til indgående post:  | mail0x.wwi.dk     |   |
| 6 Server til udgående post:   | mail0x.wwi.dk     |   |
| Kan ikke bekræfte kontonavn e | ller adgangskode. |   |
| Annuller                      | Tilbage Log ind   | 7 |
|                               |                   |   |

\*Det er forskelligt fra kunde til kunde hvilken servernavn man skal benytte til indgående og udgående post. Det servernavn man skal benytte står i den mail vi sender med login information. Alternativt kan det findes ved at åbne Internet Browseren (Safari, Firefox etc.) og indtaste følgende: mail.domænet.dk. Så bliver man viderestillet til det servernavn man skal indtastes som Server til indgående og udgående post.

WWI A/S Byleddet 22 8920 Randers NV

6000 Kolding

Idvl 9A

Tel: 70 213 214 Fax: 70 213 215

wwi.dk office@wwi.dk

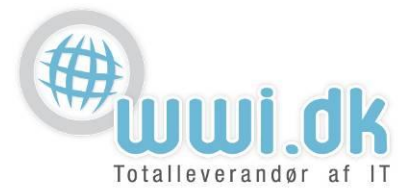

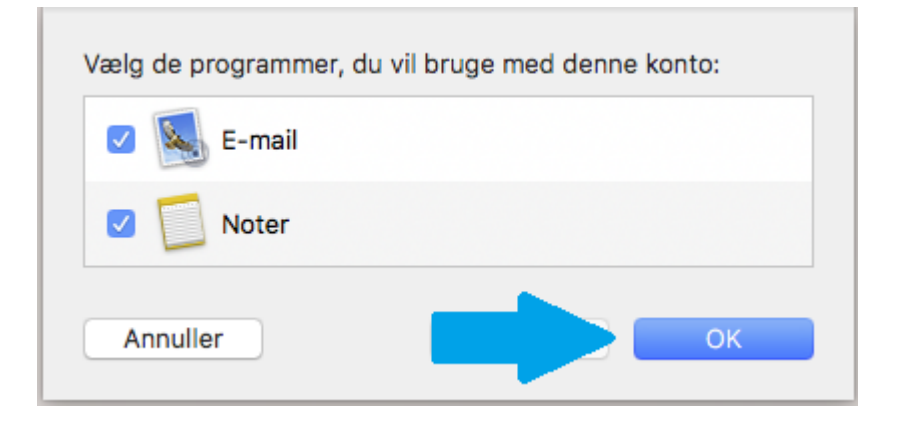

Her skal man bare trykke OK også er kontoen opsat.

WWI A/S Byleddet 22 8920 Randers NV

6000 Kolding

Idyl 9A

Tel: 70 213 214 Fax: 70 213 215

wwi.dk office@wwi.dk Side 4 af 4